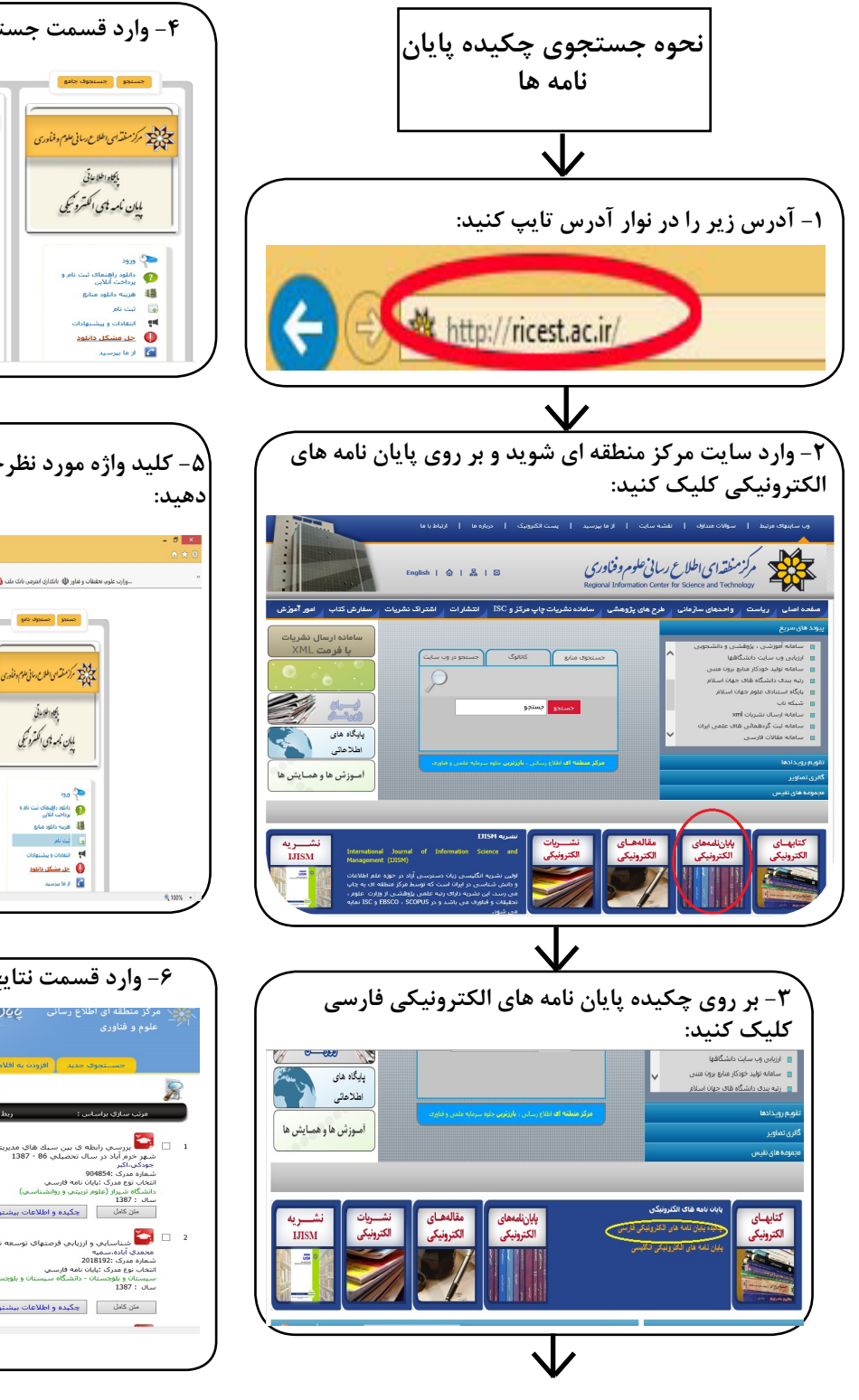

| ( | ۴- وارد قسمت جستجو می شوید:                                                                                                    |
|---|----------------------------------------------------------------------------------------------------|
|   | منا 🖸 المراجع المراجع                                                                                                    |
|   | معند بسید می این می این این می این می این این این می این این این این این این این این این ای                                                                                                    |
|   |                                                                                                    |
|   | V                                                                                                    |
|   | ۔<br>- کلید واژه مورد نظرخود را وارده کرده و دکمه جستجو را فشار<br>                                                                                                    |
| ′ | فيد:                                                                                                    |
|   | - 0                                                                                                    |
|   | sky ⊕ (der på stransförder). El 1999-forman föl 28 ihre en som byr Juine. It stransförde på passen. Bitterför el 1999-forman föl af andra på passen som byr som byr s |
|   |                                                                                                    |
|   |                                                                                                    |
|   |                                                                                                    |
| ( | ۶- وارد قسمت نتایج جستجو می شوید:                                                                                                    |
|   | مرکز منطقه ای اطلاع رسانی پایان نامیم های التقریمیلی<br>علوم و فناوری<br>علوم ا                                                                                                    |
|   | سینیموی مدید افزور، به افلام علامتکارای شده<br>استان از میرون<br>استان از مدیر که از مدیر مدیریت                                                                                                    |
|   | ینین<br>مورن ساری براساسی: ربط تاریخ                                                                                                    |
|   | ا هم خبر اماد و بین سبله هایه بمیریند (اعرابه و مشارکمی) با رضایت شطلی دیبران دیبرستانهای پسرانه و دخترانه<br>مورک آنهای<br>دیبرای انتخاب<br>مادیکه بوی میرک زیان بانه طرفیت<br>انتخاب دو میرک زیان بانه طرفیت<br>انتخاب انتخاب انتخاب انتخاب انتخاب<br>انتخاب انتخاب انتخاب انتخاب انتخاب                                                                                                    |
|   | 2 یکی از محمد و محمد این محمد و محمد ایند.                                                                                                    |
|   | المحمدی الان مسیقیه<br>استان می 2019/100 هم (۲۰۰۵)<br>سیستان و بلویستان - الاقیام سیستان و بلویستان (علوم استانی)<br>سیال : 1387                                                                                                    |
|   | من كان 🚽 يكيده واطلاعات بيشنع 🗮                                                                                                    |
| ( |                                                                                                    |
|   | $\checkmark$                                                                                                    |

| <b>مای مورد تقاضا را در نزد خود نگه دارید.</b>                                                                                                    | ۷- شماره مدرک چکیده ه                                                                                                    |
|----------------------------------------------------------------------------------------------------|----------------------------------------------------------------------------------------------------|
| م ها ک التېرېښې Killes I                                                                                                    | مرکز منطقه ای اطلاع رسانی <b>پایاری ۵۵</b><br>علوم و فناوری                                                                                                    |
|                                                                                                    |                                                                                                    |
| اری شده هورست منتخب معجه خانگی<br>10 از تماد 453 برای مدیریت                                                                                                    | حســنجوی جدید افزودن به اقلام علامتگذ<br>نیایج 1 - ۱                                                                                                    |
| ىلىنى<br>ئارىخ                                                                                                    | کی کی مرتب سازی براساس : ربط                                                                                                    |
| ۰ و مشارکتی) با رضایت شغلبی دبیران دبیرستانهای پسرانه و دخترانه                                                                                                    | ا 🗌 😽 بررسې رابطه ي بين سبك هاي مديريتي (آمرانه                                                                                                    |
|                                                                                                    | ستور خرم ایاد در سان تحصیلی ۵۵ - ۱۵۶۱<br>جودگی،اگیر<br>شیماره مدرک :بایان نامه فارسی                                                                                                    |
|                                                                                                    | دانشگاه شیراز (علوم تربیتی و روانشناسی)<br>سال : 1387<br>من کامل جگیده و اطلاعات بیشتر                                                                                                    |
| لزله با ناکید بر ابعاد کالیدی شهر مورد : شهر بم                                                                                                    | 2 🔲 🏹 شناسایی و ارزیابی فرمتهای توسعه ناشی از ز                                                                                                    |
| (edual)                                                                                                    | محمدی آباده،سمیه<br>شماره مدرک 2018192<br>انتخاب نوع مدرک :ایابات نامه فارسمی<br>سیستان میاهچستان - دانشگاه سیستان میاهچستان (عامه                                                                                                    |
|                                                                                                    | سال : 1387<br>ستن کامل چکیده و اطلاعات بیشتر                                                                                                    |
|                                                                                                    |                                                                                                    |
|                                                                                                    |                                                                                                    |
| $\mathbf{v}$                                                                                                    |                                                                                                    |
| صی، شماره مدارک درخواستی را در فرم                                                                                                    | ۸- ضمن تکمیل اطلاعات شخ                                                                                                    |
| . ثبت درخواست کلیک کنید.                                                                                                    | زیر وارد نموده و بر روی گزینه                                                                                                    |
|                                                                                                    |                                                                                                    |
| رکز منطقه ای علوم و فناوری در دانشگاه پیام نور                                                                                                    | فزم درفواست مدارک علمی از شافه م                                                                                                    |
| رتز منطقه ای علوم و فناوری در دانشگاه پیام نور                                                                                                    | فرم درفواست مدارت علمی از شاغه م                                                                                                    |
| رکز منطقه ای علوم و فناوری در دانشگاه پیام نور                                                                                                    | فزم درفواست مدارک علمی از شافه م                                                                                                    |
| <b>رتز منطقه ای علوم و فناوری در دانشگاه پیام نور</b><br>شماره رهگیری                                                                                                    | <b>فزم درفواست مدارک علمی از شافه م</b><br>تاریخ درفواست:                                                                                                    |
| ر <b>تز منطقه ای علوم و فناوری در دانشگاه پیام نور</b><br>شماره رهکیری                                                                                                    | <b>فرم درفواست مدارک علمی از شافه م</b><br>تاریخ درفواست:<br>مشفریات متقاضی :                                                                                                    |
| ر <b>تز منطقه ای علوم و فناوری در دانشگاه پیام نور</b><br>شماره رهگیری<br>کارشناسی ارشد () دگتری تفصصی()                                                                                   | فزم درفواست مدارک علمی از شافه م<br>تاریخ درفواست:<br>مشفعات متقاضی :<br>عفیو میات علمی ) دانشوی : کارشناسی (                                                                                                    |
| <b>رتز منطقه ای علوم و فناوری در دانشگاه پیام نور</b><br>شماره رهگیری<br>) کارشناسی ارشد () دگتری تفعطی                                                                                    | فرم درفواست مدارک علمی از شافه م<br>تاریخ درفواست:<br>مشفعات متقافی :<br>عفو میات علمی ) دانشجو : کارشناسی (<br>مدرس محو ) کارمند                                                                                                    |
| ر <b>کز منطقه ای علوم و فناوری در دانشگاه پیام نور</b><br>شماره رهکیری<br>کارشناسی ارشد () دکتری تف <i>منامی</i> ()<br>مرکز مغل فدمت/تمعیل                                                 | فرم درفواست مدارک علمی از شافه م<br>تاریغ درفواست:<br>مشقمات متقافی :<br>عفیه میات علمی ( دانشوه : گارشناسی (<br>مدرس محمو ) گارمند (                                                                                                    |
| ر <b>تز منطقه ای علوم و فناوری در دانشگاه پیام نور</b><br>شماره رهگیری<br>) کارشناسی ارشد () دگتری تفصصی ()<br>مرکز ممل فدمت/تمعیل (                                                       | فرم درفواست مدارک علمی از شافه م<br>تاریخ درفواست:<br>مشفصات متقاضی :<br>عضو هیات علمی () دانشجو : کارشناسی (<br>مدرس مدعو () کارمند ()<br>استان ممل فدمت/ تمصیل<br>شماره دانشمویی/ استادی/ پرسنلی متقاضی (                                                 |
| رکز منطقه ای علوم و فناوری در دانشگاه پیام نور<br>شماره رهگیری<br>) کارشناهی ارشد () دکتری تفصصی ()<br>مرکز ممل فدمت/تمصیل ()<br>) ایمیل معتبر () ایمیل معتبر                              | فرم درفواست مدارک علمی از شافه م<br>تاریغ درفواست:<br>مشفعات متقاض :<br>عفیه میات علمی ( دانشوه : گرشناسی (<br>مدرس محمو ) گارمند (<br>استان ممل فدمت/ تمعیل (<br>شماره دانشویی/ استادی/ پرسنلی متقاض (<br>رشته تمعیلی آدرم                                 |
| رکز منطقه ای علوم و فناوری در دانشگاه پیام نور<br>شماره رهگیری<br>) کارشناسی ارشد () دکتری تفصصی ()<br>مرکز معل فدمت/تمعیل<br>) مماره ملی متقافی ()<br>) ایمیل معتبر                       | فرم درفواست مدارک علمی از شافه م<br>تاریخ درفواست:<br>مشفصات متقاض :<br>عفو هیات علمی ( دانشجو : گارشناسی (<br>مدرس محمو ( گارمند )<br>استان ممل فدمت/ تمصیل (<br>شماره دانشمویی/ استادی/ پرسنلی متقاض (<br>رشته تمصیل ( مدارک درفواستی                     |
| رویز منطقه ای علوم و فناوری در دانشگاه پیام نور<br>شماره رهگیری<br>کارشناسی ارشد () دکتری تفعصی ()<br>مرگز ممل فدمت/تمعیل<br>ی ایمیل معتبر<br>ایمیل معتبر                                  | فرم درفواست مدارک علمی از شافه م<br>تاریغ درفواست:<br>مشفعات متقافی :<br>عفیه هیات علمی ( دانشجه : گرشناسی (<br>مدرس مدعو ( کارمند )<br>استان ممل قدمت/ تمصیل<br>استان ممل قدمت/ تمصیل<br>شماره مدارک درفواستی                                              |
| رگز منطقه ای علوم و فناوری در دانشگاه پیام نور<br>شماره (هگیری<br>) کارشناسی ارشد () دکتری تفصصی ()<br>مرگز معل فدمت/تمعیل ()<br>س ایمیل معتبر<br>س ایمیل معتبر ()                         | فزم درفواست مدارک علمی از شافه م<br>تاریخ درفواست:<br>مشفعات متقافی :<br>عفه میات علمی ( دانشوه : کارشناسی (<br>مدرس مدعو ( کارمند )<br>استان مدل فدمت/ تمعیل ( )<br>شماره دارشمویی/ استادی/ پرسنلی متقافی (<br>شماره مدارک درفواستی                        |
| روّز منطقه ای علوم و فناوری در دانشگاه پیام نور<br>شماره رهگیری<br>) کارشناسی ارشد () دَکَتری تفصطی ()<br>مرکز ممل فدمت/تمعیل<br>ی ایمیل معتبر ()<br>ی ایمیل معتبر ()                      | <b>فرم درفواست مدارک علمی از شافه ه</b><br>تاریغ درفواست:<br>مشفعات متقافنی :<br>عفیو میات علمی ( انتشجو : گارشناسی (<br>مدرس مدعو ( کارمند )<br>استان ممل قدمت/ تمصیل ( استادی / پرسنلی متقافنی (<br>شماره مدارک درفواستی<br>شماره مدارک درفواستی          |
| روز منطقه ای علوم و فناوری در دانشگاه پیام نور<br>شماره رهگیری<br>) گارشناسی ارشد () دقتری تفصطی ()<br>مرکز معلی فدمت/تمعیل ()<br>ی ایمیل معتبر ()<br>ی ایمیل معتبر ()<br>ی ایمیل معتبر () | فزم درفواست مدارک علمی از شافه م<br>تاریخ درفواست:<br>مشفعات متقافی :<br>معنو میات علمی ( دانشوه : کارشناسی (<br>مدرس محو ( کارمند )<br>استان ممل فدمت/ تممیل ( )<br>شماره دارتک درفواستی<br>شماره مدارک درفواستی                                           |
| روز منطقه ای علوم و فناوری در دانشگاه پیام نور<br>شماره رهگیری<br>) کارشناسی ارشد () دقتری تفصطی ()<br>مرکز ممل فدمت/تمعیل ()<br>ی ایمیل معتبر ()<br>ی ایمیل معتبر ()<br>ی ایمیل معتبر ()  | <b>فَرَهِ دَرْفُوَاسَتَ مَحَارَتَ عَلَمَ أَرْ شُافَهَ مَ</b>                                                                                                    |
| روز منطقه ای علوم و فناوری در دانشگاه پیام نور<br>شماره رهکیری<br>کارشناسی ارشد () دقتری تفصصی ()<br>مرکز معل فدمت/تمعیل ()<br>ی ایمیل معتبر ()<br>ایمیل معتبر ()<br>نبت درخواست           | فزم درفواست مدارک علمی از شافه م<br>تاریخ درفواست:<br>مشفعات متقافی :<br>عفع میات علمی ( دانشوه : گارشناسی (<br>مدرس محتو ( کارمند )<br>استان ممل فدمت/ تمعیل ( )<br>شماره دانشویی/ استادی/ پرسنلی متقافی [<br>شماره مدارک درفواستی<br>شماره مدارک درفواستی |